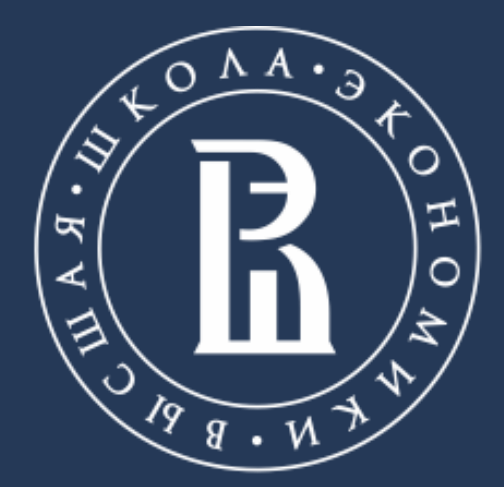

НАЦИОНАЛЬНЫЙ ИССЛЕДОВАТЕЛЬСКИЙ УНИВЕРСИТЕТ

### Библиотека

# НАСТРОЙКА УВЕДОМЛЕНИЙ В ЛИЧНОМ ПРОФИЛЕ

Москва, 2020

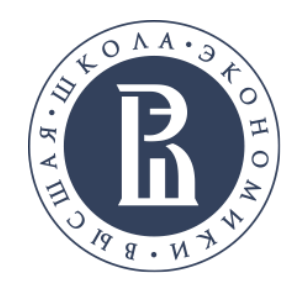

УВЕДОМЛЕНИЯ

Не хотите пропустить новый выпуск любимого журнала? Просто включите уведомления. Вам будут сообщать о том, что происходит с журналом, и присылать статьи по интересующей вас теме\*.

\* Настройки уведомлений могут несколько различаться в зависимости от выбранной базы данных. Рассмотрим варианты уведомлений по электронной почте на примере полнотекстовой базы данных журналов Oxford Journals.

Библиотека

### library.hse.ru

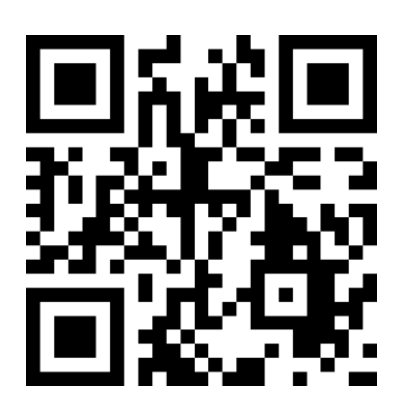

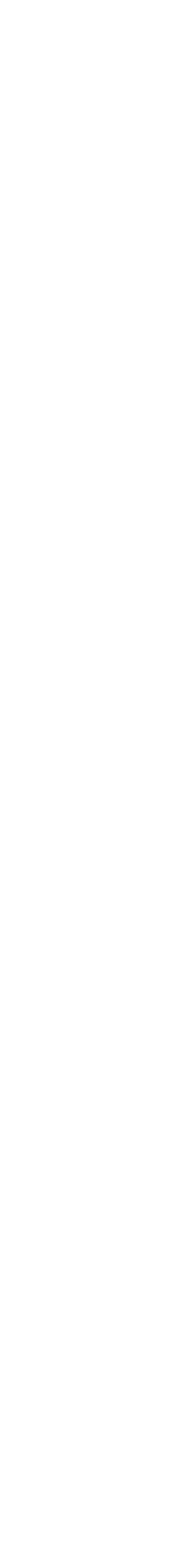

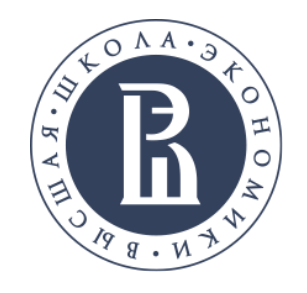

# Уведомление о новых выпусках выбранного вами журнала. Электронное письмо о выходе нового выпуска с перечислением всех опубликованных в нем статей.

Уведомление об активности статьи. Электронное письмо с указанием добавленных комментариев, изменений количества цитирований, появлении исправлений и опровержений.

Уведомление о препринтах. Электронное письмо о выходе статьи, принятой к публикации в журнале, но еще не размещенной в конкретном печатном выпуске журнала.

Библиотека

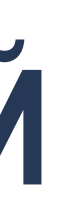

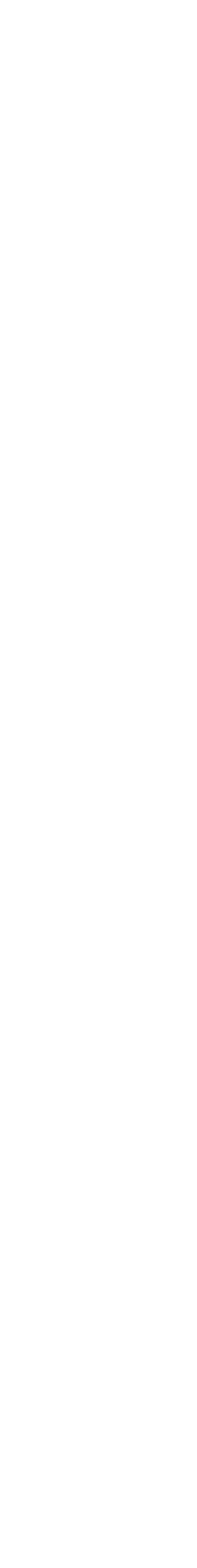

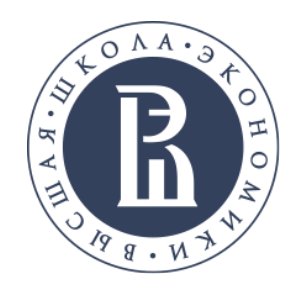

- Уведомление о результатах поиска. Электронное письмо о публикации каждого нового материала, соответствующего вашему условию поиска. Например, выбрав тему из предметной рубрики, вы будете получать уведомления о появлении новых статей на эту тему.
- Уведомление о цитировании. Электронное письмо о цитировании выбранной вами статьи. Возможна настройка только в некоторых базах данных, например, на онлайн-платформе издательства Taylor & Francis.

Библиотека

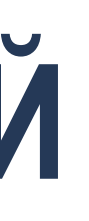

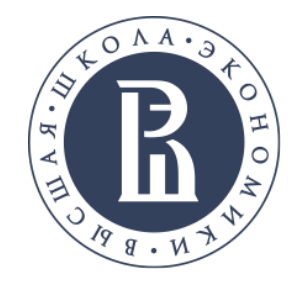

# КАК ПОДПИСАТЬСЯ НА УВЕДОМЛЕНИЯ

Убедитесь, что вы вошли в свою учетную запись на платформе. Если у вас еще нет учетной записи, создайте ее, посетив страницу регистрации — это займет всего несколько минут.

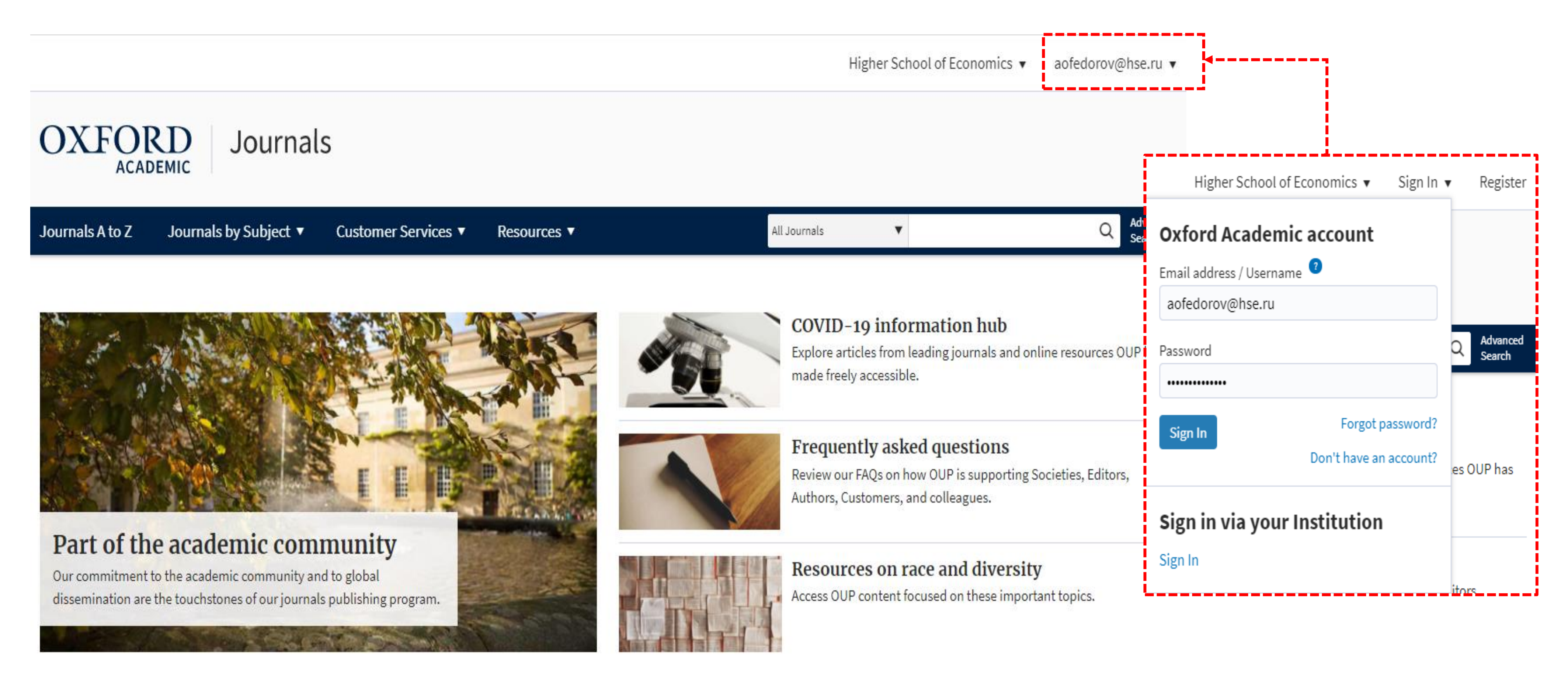

Библиотека

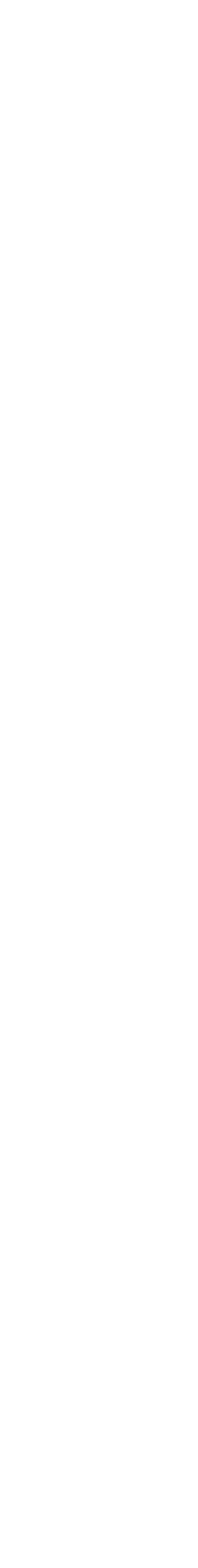

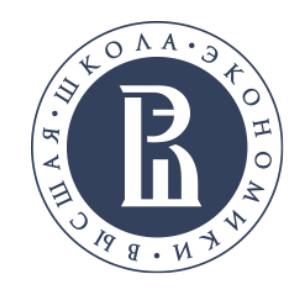

# УВЕДОМЛЕНИЯ О НОВЫХ ВЫПУСКАХ И ПРЕПРИНТАХ

## Вариант 1.

Перейдите на страницу уведомлений, нажав на имя учетной записи в правом верхнем углу экрана и выбрав в меню Уведомления по электронной почте (Email Alerts)

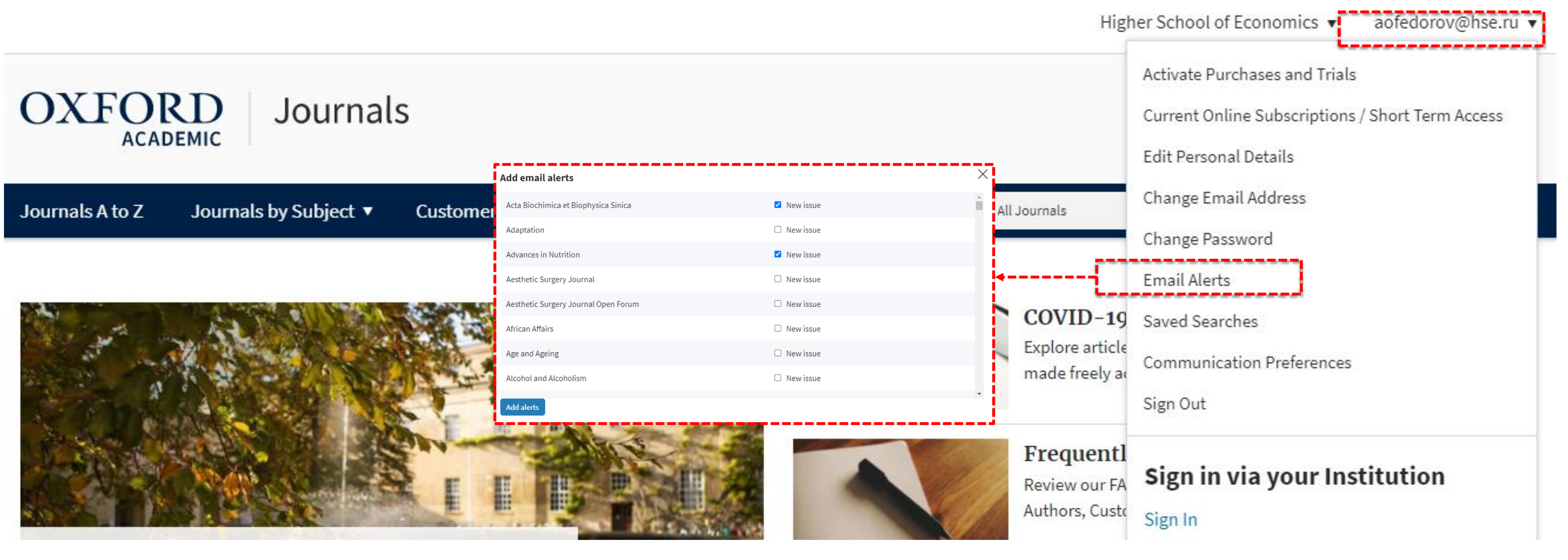

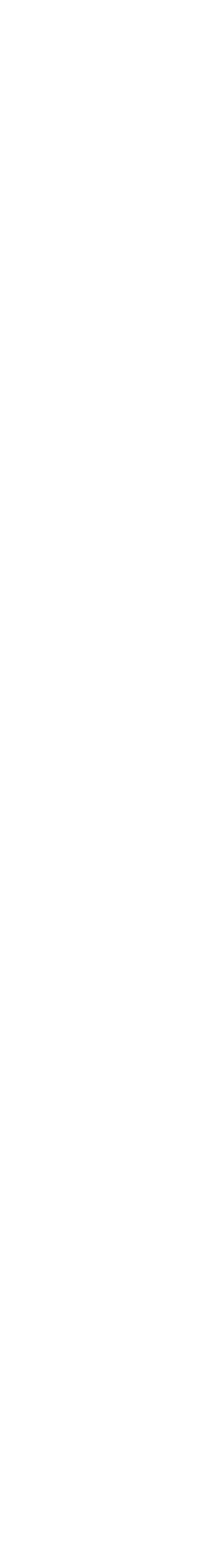

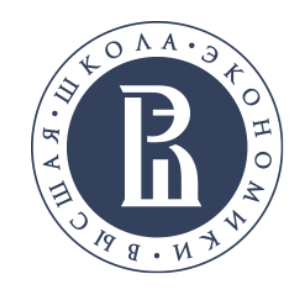

# В УВЕДОМЛЕНИЯ О НОВЫХ ВЫПУСКАХ И ПРЕПРИНТАХ

## Вариант 2.

### Перейдите на страницу уведомлений, нажав на ссылку Уведомления (Alerts), находящуюся в раскрывающемся меню «О журнале» (About) страницы журнала.

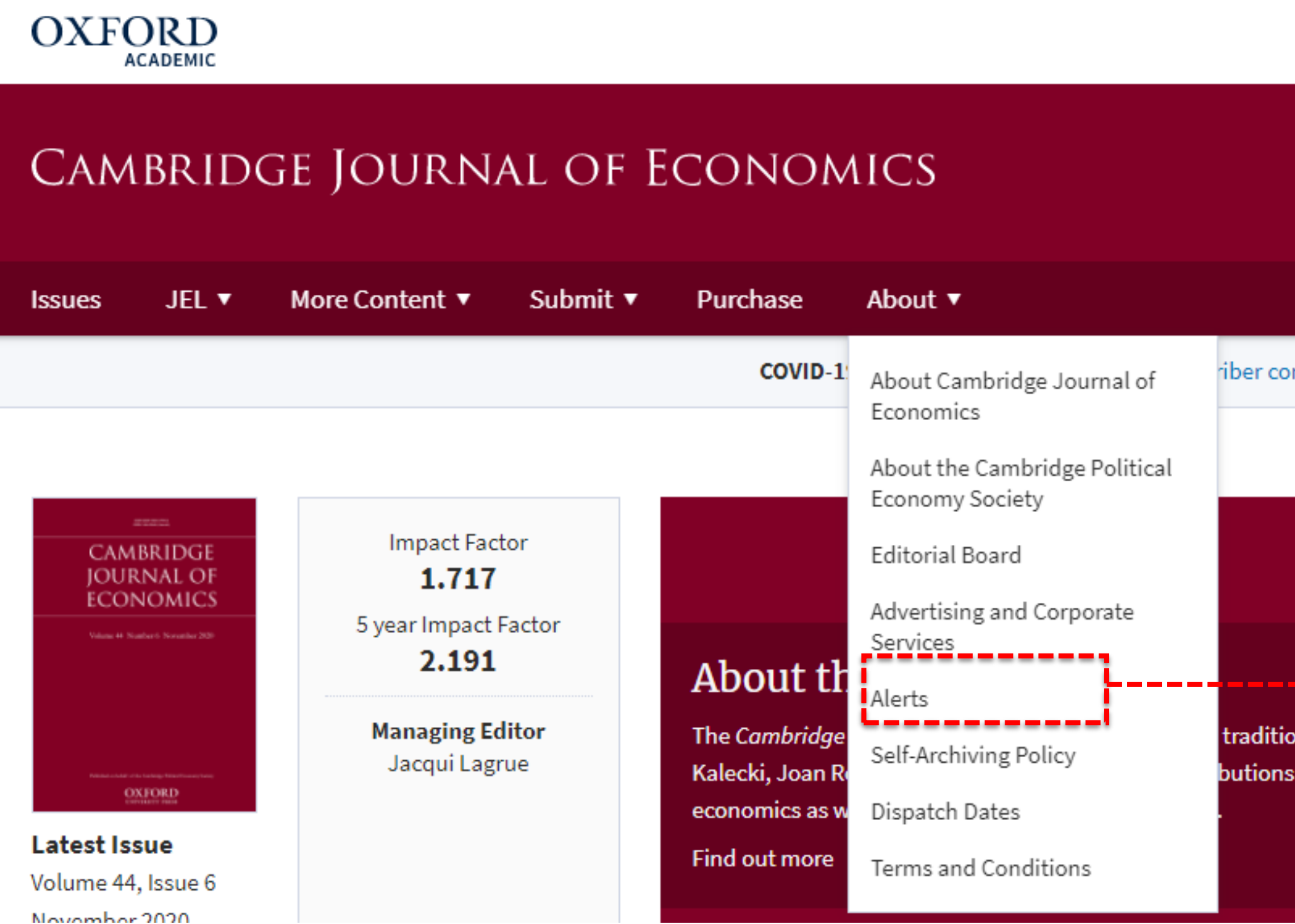

### Библиотека

Higher School of Economics 🔻 aofedorov@hse.ru 🔻  $\times$ Add email alerts Acta Biochimica et Biophysica Sinica New issue New issue Adaptation All Cambridge Jou New issue Advances in Nutrition iber community New issue Aesthetic Surgery Journal New issue Aesthetic Surgery Journal Open Forum New issue African Affairs New issue Age and Ageing New issue Alcohol and Alcoholism Add alerts traditions of Marx, Keynes butions from heterodox

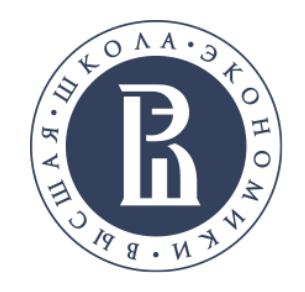

# У УВЕДОМЛЕНИЯ ОБ АКТИВНОСТИ СТАТЬИ

На любой из страниц статьи журнала имеется ссылка для быстрой регистрации уведомлений об активности статьи.

Нажмите на соответствующую ссылку и подтвердите свой выбор во всплывающем окне, нажав на Добавить уведомления / Add Alerts.

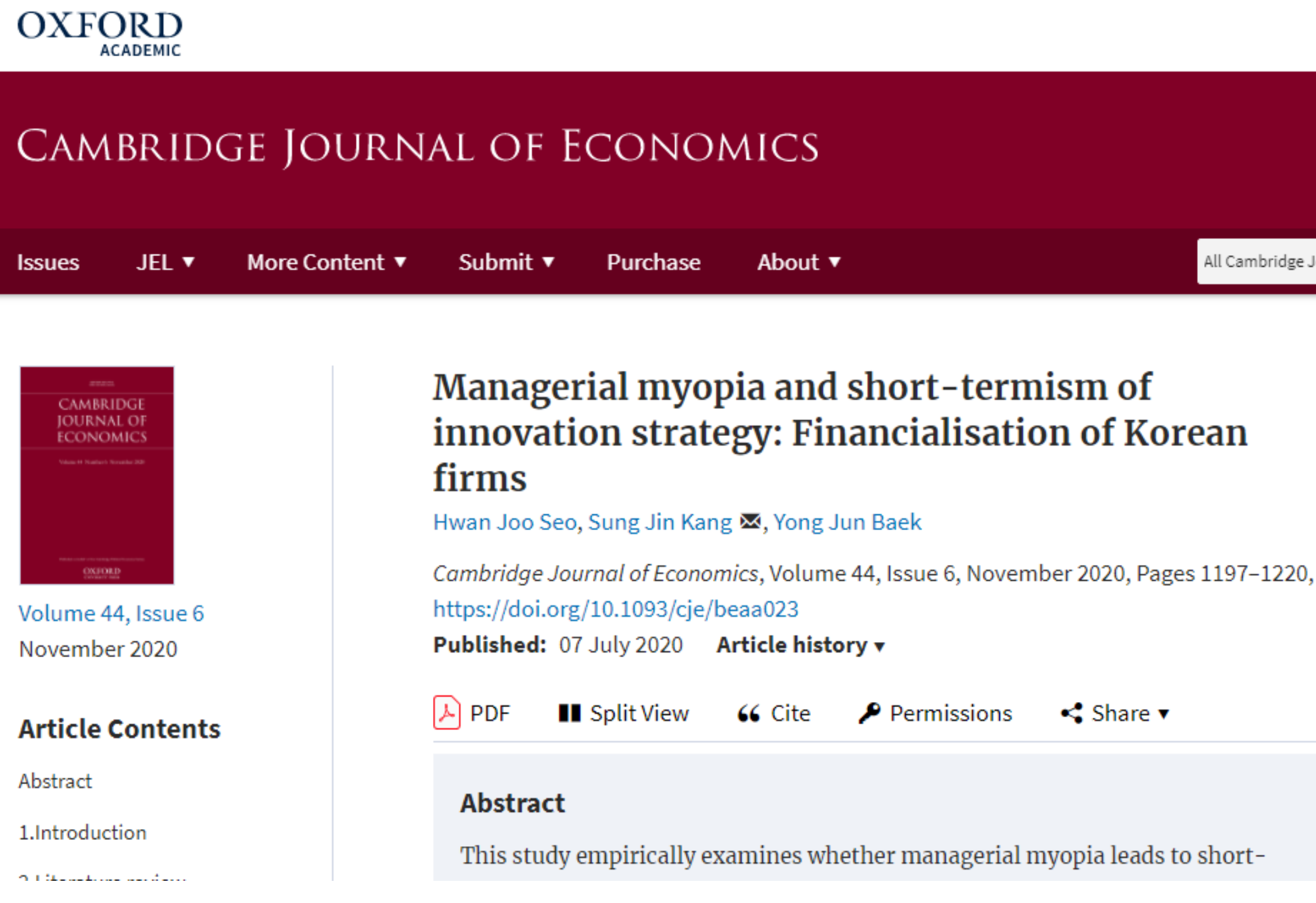

Библиотека

aofedorov@hse.ru 🔻

Higher School of Economics 🔻

PES  $\times$ Article activity alert All Cambridge Journal of E 🔻 Receive an email showing comments added, citation count changes, corrections and retractions in Managerial myopia and short-termism of innovation strategy: Financialisation of Korean firms Add aler View Metrics Email alerts Article activity alert Advance article alerts New issue alert JEL classification alert Receive exclusive offers and updates from Oxford Academic

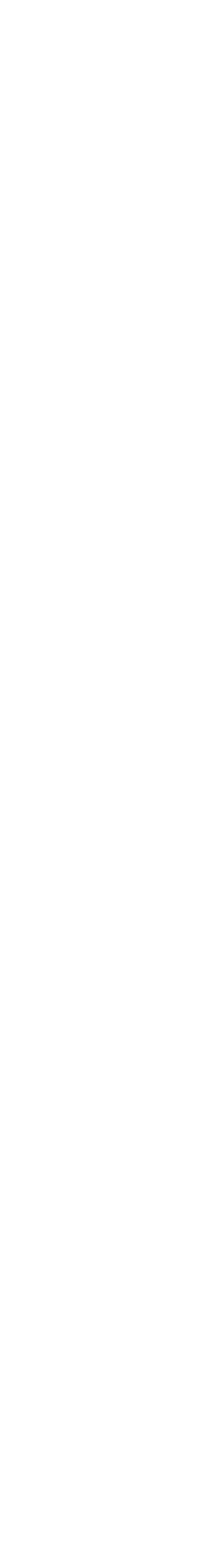

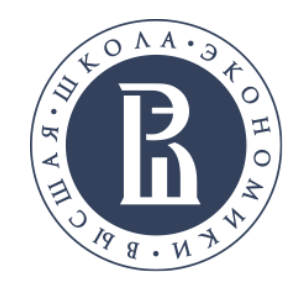

Research Article (604)

# УВЕДОМЛЕНИЯ О РЕЗУЛЬТАТАХ ПОИСКА

### Вы можете сохранить выбранные критерии и результаты любого своего поиска по журналу или платформе, нажав на ссылку Сохранить nouck (Save search)

| Cambridge Journal of Economics                                                      |                                                                                                    | CAMBRIDGE POLITICAL ECONOMY SOCIETY |                                                                                                    |
|-------------------------------------------------------------------------------------|----------------------------------------------------------------------------------------------------|-------------------------------------|----------------------------------------------------------------------------------------------------|
| Issues JEL ▼ More Content                                                           | t▼ Submit▼ Purchase About▼                                                                                                    | All Cambridge Journal of E 🔻        | Advanced<br>Search                                                                                                    |
| Modify your search<br>innovation strategy<br>Filter ▼                               | 1-20 of 604 results for<br>innovation strategy<br>Format: Journal Article $\otimes$ Article type: Research Article $\otimes$<br>Save search  |                                     | Follow your search<br>Access your saved searches in your account<br>Institution * Your Account * Language *               |
| Add term Update                                                                     | Sort by Relevance  1                                                                                                    | 2 3 4 5 Next                        | Name your search<br>innovation strategy                                                                                   |
| <ul> <li>Journal citation</li> <li>Format</li> <li>Journal Article (604)</li> </ul> | Managerial myopia and short-termism of <b>innovation</b><br>Financialisation of Korean firms a<br>Hwan Joo Seo, Sung Jin Kang, Yong Jun Baek | Journal Article<br>strategy:        | Le Follow this search<br>Would you like to receive an alert when new items match your search?<br>No Vo<br>Daily<br>Weakly |
| Article type                                                                        | https://doi.org/10.1093/cje/beaa023<br>Published: 07 July 2020                                                                               | .137-1220,                          | Weekly<br>Twice monthly<br>I Monthly 193/cje/beaa023                                                                      |

.../open\_access/funder\_policies/chorus/standard\_publication\_model ) Abstract This study the second second second second second second second second second second second second second second second se Библиотека

### library.hse.ru

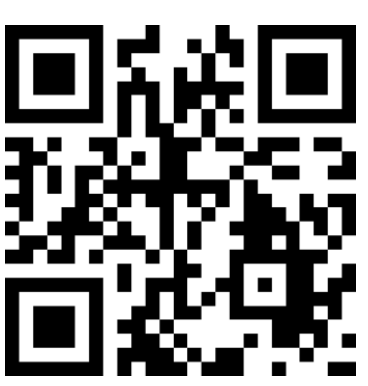

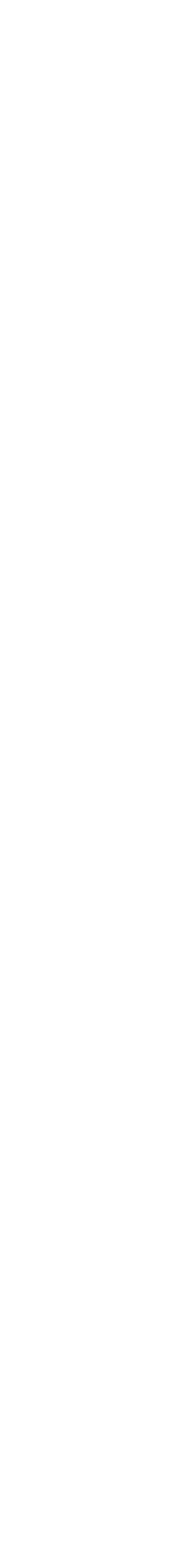

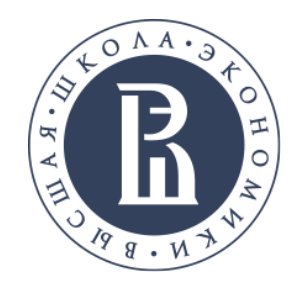

# СООБЩЕНИЯ, ПРИХОДЯЩИЕ НА ЭЛЕКТРОННУЮ ПОЧТУ

### Wiley Online Library

New articles matching your search criteria have been made available.

Your criteria: [Keywords: food] AND [All: allergy]

Biology and dynamics of B cells in the context of IgE-mediated food allergy

Pattraporn Satitsuksanoa, Monique Daanje, Mübeccel Akdis, Scott D. Boyd, and Willem Veen

Allergy First published: 03 December 2020

Evaluation of baked egg oral immunotherapy in French children with hen's egg allergy.

Vianney Gruzelle, Agnès Juchet, Audrey Martin-Blondel, Marine Michelet, Anne Chabbert-Broue, and Alain Didier

Pediatric Allergy and Immunology First published: 22 December 2020

Association of IL-10 gene promoter polymorphisms with food allergy susceptibility and serum IL-10 level in a pediatric Caucasian population

Natalia Nedelkopoulou, Anna Taparkou, Sofia Raftopoulou, Dimos Gidaris, Ioannis Xinias, Antigoni Mavroudi, Anil Dhawan, Evangelia Farmaki, and

Pediatric Allergy and Immunology First published: 11 November 2020

### OXFORD

Oxford Academic Journals Saved search alert New content for 20 December 2020 -23 December 2020 Query: Filters: --none--

Editorial Statement

Cambridge J Regions Econ Soc. 2020; 13(3):423-424. doi: https://doi.org/10.1093/cjres/rsaa038 Published: 23 December 2020 in Cambridge Journal of Regions, Economy and Society

Cambridge Journal of Regions, Economy and Society, Volume 13, Issue 3, November 2020, Pages 423-424, https://doi.org/10.1093/cjres/rsaa038 Published: 23 December 2020

 The Cambridge Journal of Regions, Economy and Society publishes multidisciplinary international research on the spatial dimensions of contemporary socio-economic-political change. The Journal adopts a focused thematic format. Each issue is devoted to a particular theme selected by the international editorial team. The aim of the Journal is to understand the formative changes and developments associated with the new spatial foundations of today's globalising world. It also examines how changes in the global economy are playing out across different spatial scales. Each issue is prefaced by an introduction from the Editors on the topic covered. Authors are encouraged to engage with the public policy implications of the issues they address. The Journal is keen to encourage articles from a diverse range of theoretical perspectives. Within this remit the Journal will publish papers that include one or more of the following:

Библиотека

### Acta Sociologica

These new articles for Acta Sociologica are available online

View online

OnlineFirst Alert

### Book Review

### Book Review: Capital and Ideology

Arvid Lindh Acta Sociologica Dec 21, 2020 | OnlineFirst

This alert is sent to aofedorov@hse.ru by SAGE Publishing.

To stop receiving these OnlineFirst alerts: unsubscribe from this alert or manage your alerts from SAGE Journals.

SAGE Publishing \* 2455 Teller Road \* Thousand Oaks, CA 91320 \* U.S.A.

Privacy Policy

© 2020 SAGE Journals All Rights Reserved.

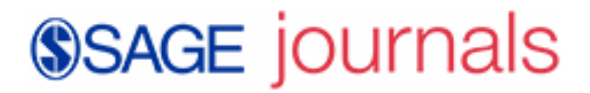

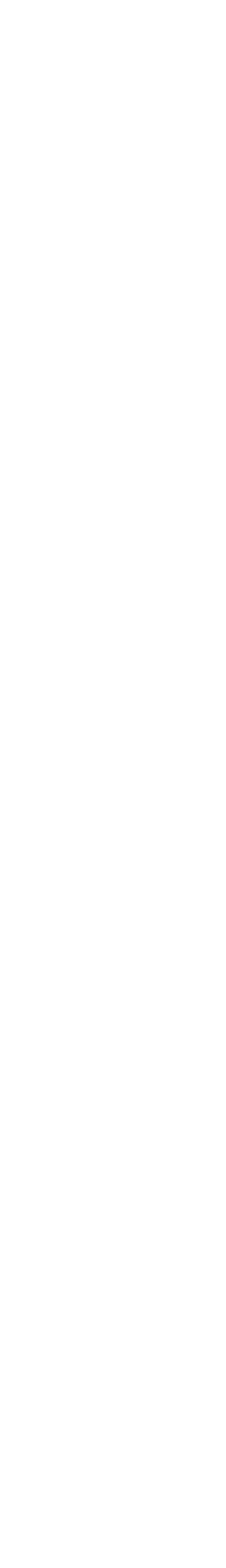

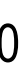

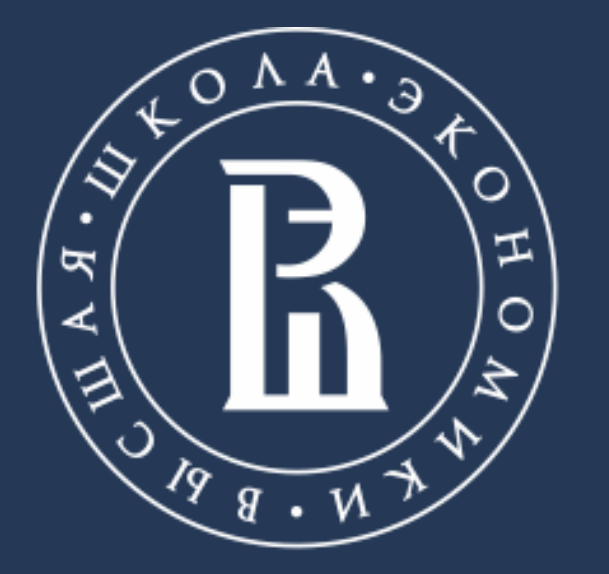

НАЦИОНАЛЬНЫЙ ИССЛЕДОВАТЕЛЬСКИЙ УНИВЕРСИТЕТ

library.hse.ru

E-mail.: aofedorov@hse.ru

Адрес: г.Москва, Покровский бульвар, 11 каб. R116